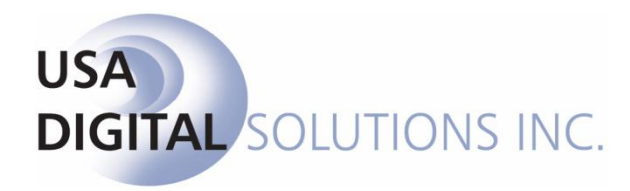

# IRS Form 1099-S Electronic Filing Guide

## Impact / SQL Version 10.0.169.NET

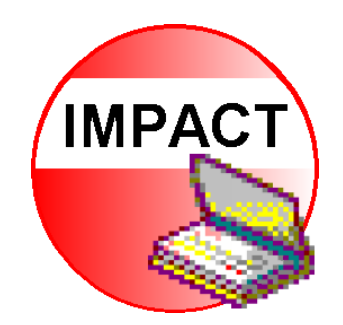

10835 N. 25<sup>th</sup> Avenue, Suite 350 Phoenix, AZ 85029 602.866.8199 www.digisolaz.com

## **Table of Contents**

| 1 |
|---|
| 2 |
| 3 |
| 4 |
| 5 |
| 6 |
| 7 |
| 0 |
| 0 |
|   |

## **Introduction to Electronic Filing of 1099-S Forms**

This document provides guidance on how to electronically file the IRS 1099-S forms, which are prepared within Impact/SQL, with the Internal Revenue Service. USA Digital Solutions, Inc. updates the export format of 1099-S data as changes are made by the IRS to their specifications.

For specific details from the IRS, consult their publication **1220** Specifications for Filing Forms 1097, 1098, 1099, 3921, 3922, 5498, 8935, and W-2G Electronically, which is available at the IRS web-site <u>www.irs.gov</u>.

The IRS requires that the transfer agent (escrow company) file the 1099-S information returns on gross proceeds from the sale or exchange of real estate. The information returns are to be filed annually, and the due date for electronic filing of the prior year's returns is March 31. The filing is done through the IRS' FIRE system, as will be described herein.

The individual recipients' copies are to be received no later than January 31 of the year following the transfers...but the workflow envisioned in Impact/SQL is that the 1099-S' are generated and provided to the appropriate party(ies) at the time of closing. There is <u>NOT</u> a mechanism within Impact/SQL to mass generate a full year's 1099-S' for mailing out to clients after year end.

The reader is referred to the **1099-S** section of the Impact/SQL **Escrow Manual**, and the **1099-S Reporting** section of the Impact/SQL **Accounting Manual**, for details of the workflows for escrow and accounting personnel regarding 1099-S returns within Impact/SQL.

Typically, <u>during</u> the calendar year:

- The IRS Form 1099-S, if required for a particular transaction, is prepared within Impact/SQL and provided to the customer at the time of closing.
- On a <u>monthly</u> basis, the Closing Report is run (in the Escrow module) and every closed file with a status of Not Reported, in the IRS column, should have its status resolved – with either a 1099-S being prepared for the file or the file's reporting status should be set to Non-Reportable, whichever is the proper course of action for the particular transaction. This process is described in full in the Escrow Manual, in the Reports section. This step should be completed before the next step is taken by the Accounting Department.
- After the prior step is complete, on a <u>monthly</u> basis, the Accounting Department will utilize the **1099-S Reporting** function, in the Accounting module, to review the data that will be reported to the IRS. This process is described in full in the **Accounting Manual**.

Typically, at the beginning of the calendar year:

- A final review of the data that will be submitted to the IRS is made with the **1099-S Reporting** function (like the third monthly step above) in the **Accounting** module. Any required modifications to the data should be made.
- The data is then exported out of the Accounting module (**Misc.** >1099 Reporting) and is then electronically filed with the IRS before the due date.

The following discussion will explain the exporting and electronic filing routines.

## Verify the Company's IRS Reporting Entity Information

This step must be completed by a user with permission to access the Impact/SQL Utilities module.

This step should be taken to double-check that the information entered at setup of the database (or subsequently, if changed) is correct. The information entered in the **IRS Reporting Entities** screen is used in building the dataset that is uploaded to the IRS and it is, therefore, critical that it is correct. There may be more than one IRS Reporting Entity established on a database (if two or more escrow entities are operating out of the same database).

Login to the **Utilities** module and select the **IRS Reporting Entities** entry under the **System Files** menu heading. A screen like that shown here will be presented, with one or more entries listed. Each entry should be reviewed for accuracy.

| IR  | SReporting Entities            |            |   | × |
|-----|--------------------------------|------------|---|---|
| : L | A New Company @ Print          |            |   |   |
|     | TEST OF IRS REPORTING ENTITIES | 99-9999999 | 1 | × |
|     | USA ESCROW COMPANY             | 86-0123456 | l | X |
|     |                                |            |   |   |
|     |                                |            |   |   |
|     |                                |            |   |   |
|     |                                |            |   |   |
|     |                                |            |   |   |
|     |                                |            |   |   |
|     |                                |            |   |   |
|     |                                |            |   |   |

Highlight the entry to be reviewed and click on the *Modify* icon to the right of the **Company TIN**. The **Modify IRS Reporting Entity Information** screen will be presented, as shown below.

| Modify IRS Reporting Enti | ty Information                |   |                  | <b>X</b>                        |
|---------------------------|-------------------------------|---|------------------|---------------------------------|
| Company Information as i  | it appears on the 1099-s form |   | Transmitter Info | mation for reporting to the IRS |
| Name:                     | USA ESCROW COMPANY            |   | TCC Number:      | 99999                           |
| Address:                  | 1000 N. 5TH AVE., SUITE 500   |   | Name:            | USA DIGITAL SOLUTIONS INC       |
| City:                     | PHOENIX                       |   | Address:         | 10835 N 25TH AVENUE #350        |
| State:                    | AZ - ARIZONA                  | • | City:            | PHOENIX                         |
| Zip:                      | 85029-2222                    |   | State:           | AZ - ARIZONA                    |
| Phone Number:             | (602) 555-1548                |   | Zip:             | 85029                           |
| TIN:                      | 86-0123456                    |   | TIN:             | 99-9999999                      |
| Contact                   |                               |   | Contact:         | SUPPORT AT DSI                  |
| Name:                     | SHEILA ESCROW                 |   | Phone Number:    | (602) 866-8199 Ext: 2           |
| Phone Number:             | (602) 555-1548 Ext:           |   |                  |                                 |
| Email:                    | SHEILA@USAESCROW.COM          |   |                  |                                 |
|                           |                               |   |                  |                                 |
|                           |                               |   |                  | <u>C</u> ancel <u>O</u> K       |

The data on the left side of the screen, under the **Company Information as it appears on the 1099-s form** heading, should be reviewed for accuracy. Every 1099-S issued out of files on branches which have this IRS Reporting Entity assigned to them will have this information on it.

The data on the right side of the screen, under the **Transmitter Information for reporting to the IRS** heading, should reflect the information on the entity that will be doing the actual uploading to the IRS' FIRE system. If this is the escrow company, the information will mirror that on the left of the screen (with the addition of the **TCC Number** at the top of the panel). If a firm other than the escrow company is to be reporting the data to the IRS (such as USA Digital Solutions, Inc.), their information should be entered on the right side of the screen. The information on the prior screen is just dummy data for demonstration purposes.

If the escrow company is to do the electronic reporting, but has not yet filed for a **TCC Number**, they should complete **IRS form 4419 Application for Filing Information Returns Electronically (FIRE)**, available on the IRS web-site <u>www.irs.gov</u>, and submit it to the IRS. This should be done well in advance of the reporting deadline, so there is time for the IRS to issue the **TCC Number**. If another firm is to do the filing (such as USA Digital Solutions, Inc.), there is no need for the escrow company to request a TCC Number.

Once the data complete and accurate, click **OK** to close the **Modify IRS Reporting Entity Information** screen. Click on **Cancel** if changes might have been made but which should not be saved.

Repeat the review for each IRS Reporting Entity.

## Export the 1099-S Data

This step must be completed by a user with permission to access the Impact/SQL Accounting module.

Prior to performing the data export, confirm that the previously-discussed routine of reviewing the **Closing Report** (in **Escrow**) and then the review of data via the **1099-S Reports** function (in **Accounting**) has been completed. If the data is wrong at this point, bad data will be uploaded to the IRS, so re-checking is strongly recommended.

Login to the **Accounting** module and select **Misc > 1099-S Reporting > Reporting** to open the **IRS Reporting** screen, shown below.

| IRS Reporting  | ×                                |
|----------------|----------------------------------|
| Reporting For: | [860123456] - USA ESCROW COMPANY |
| Date Range:    | 01/01/2014 Thru 12/31/2014       |
| Folder:        | Y:\1099 Info\TEST EXPORT\        |
|                | Test File                        |
|                | <u>C</u> ancel <u>O</u> K        |

Confirm that the correct IRS Reporting Entity is selected via the dropdown for the Reporting For field.

The **Date Range** will default to the prior calendar year. Typically, unless you are re-reporting for an earlier year (unlikely event), no change will need to be made to the date range. If two IRS Reporting Entities were used during one year on a branch, then the date range will need to reflect the period for each (in separate exports) AND the IRS Reporting entity will need to be TEMPORARILY changed on the appropriate branch's setup screen while the reporting is done. After the first export is completed, the entity setting on the branch should be set back to its current entity, and the second date range, under the second entity, would be exported to another file.

The (ellipse) **browse** button, to the right of the **Folder** field, should be clicked on to open up the **Browse for Folder** screen through which you will select the target location for the export file. The folder path can also be typed in manually. The location selected should be noted, so the export file can be located for uploading to the IRS.

If the file being prepared is to be marked as a test file, for the IRS, check the **Test File** checkbox. Test files are uploaded to a similar, but different, IRS site (<u>https://fire.test.irs.gov</u>) than that used for "live" data files.

Once the screen is completed, click on the **OK** button to have the data exported to the target folder. The file will be called **ORIG.#####** (with the #### being the **TCC Number** on the **IRS Reporting Entity** screen for the entity selected). To see the TCC number extension, the user's computer system must be configured so that extensions are visible.

When **OK** is clicked, the **Print** dialog box will present, as there will be two reports generated, in addition to the data file being exported. You can **Preview** (and print from the **Report Viewer** screen) or print directly, after confirming that the correct printer has been selected for the reports. The two reports generated are the **IRS Reporting Information Sheet** (shown below) and the **IRS Foreign Person Report by Escrow Number**. There are tabs on the left of the **Report Viewer** screen, if **Preview** was selected, for each of the reports.

|          |                    | IRS Reporting Info    | ormation Sheet |           |                |                |
|----------|--------------------|-----------------------|----------------|-----------|----------------|----------------|
| 4/1/2015 |                    |                       |                |           |                |                |
| Tax Year | Company Name       | Total Records Contact | Contact Phone  | EIN/TIN   | Total Amount 2 | Total Amount 5 |
| 2014     | USA ESCROW COMPANY | 0 SUPPORT AT DSI      | (602) 555-1548 | 860123456 | 0.00           | 0.00           |

The reports and the export file should be kept by the company for at least three years (or longer – consult your Legal Department for the Company's policy).

The **IRS Reporting** screen can be closed by clicking on the **Cancel** button once the reports and data file have been generated.

It is recommended that you rename the export file, from "**ORIG.#####**", to something like "**CompanyName\_#####\_YYYY**" with ##### being the TCC Number and YYYY being the year of the returns. This will help you keep track of the export files one year to the next. If more than one reporting entity is exported, the file naming will need to reflect that (as the TCC number will be common to both).

#### **Transmitting 1099-S Data to the IRS**

Transmitting of 1099-S data to the IRS is done through the IRS' **Filing Information Returns Electronically** (**FIRE**) system, reached at <u>https://fire.irs.gov</u>. The site for sending test files is <u>https://fire.test.irs.gov</u>. The sites behave in similar fashion, with only the **Test File** option available on the test site; and it is not available on the "live" site.

The IRS advises that before connecting to the FIRE system you should:

- Have your TCC Number and EIN available
- Turn off pop-up blocking software, if any is installed on your computer
- Verify that your web browser supports SSL 128-bit encryption
- Enable JavaScript of Jscript, depending on the browser used
- Make certain that your browser is set to accept "cookies"

#### **First Time Connection to the FIRE System**

If you previously logged into the FIRE system and have an account established, skip this section of the guide and go to the <u>Subsequent Connections to the FIRE System</u> section of this document.

The following section describes the first connection made by the user to the FIRE system. This step is used to create a **FIRE System Account**, **Password** and **PIN**. Once these have been established, they can be used for subsequent next years' reporting.

Open your Internet browser and enter the <u>https://fire.irs.gov</u> URL. Click on the **Create New Account** link, on the left side of the screen, and the **Create FIRE System Account** screen (below) will present.

| Internal J<br>United States                                | Revenue Service<br>Department of the Treasury                                                                                                    |
|------------------------------------------------------------|----------------------------------------------------------------------------------------------------|
| User Options  Log On  Create New Account  Learn The Basics | Create FIRE System Account Please complete the form below. All fields are required unless noted otherwise. If you already have an account, you can go ahead and <u>log on</u> *Do you already have an account but can't remember your password? Give us a call toll-free at 1-866-455-7438 to assign a new password. Company Address City State City Contact E-mail Submit |
|                                                            | FIRE Privacy Policy                                                                                                    |

Enter your **Company Name** and complete the balance of the form, then click on the **Submit** button.

You will be prompted to enter a self-determined **User ID**, and then a **Password** (follow the guidance on the screen for password rules) and then click on the **Create** button to establish the **Account**. A confirmation message, **Account Created**, will be presented if successful.

Once the **Account** has been created, you will be prompted to self-determine a **PIN** number and then click on the **Submit** button to establish the **PIN**. A confirmation message, **Your PIN has been successfully created**, will be presented if successful.

Clicking **OK** at that message will result in the **Important Bulletins** screen being presented (sample shown on the right). It should be reviewed carefully for new information, then the **Click Here to continue link**, at the top of the screen, should be clicked to move forward with the data file transmission routine.

Skip to the <u>Uploading Your File to the FIRE System</u> section below.

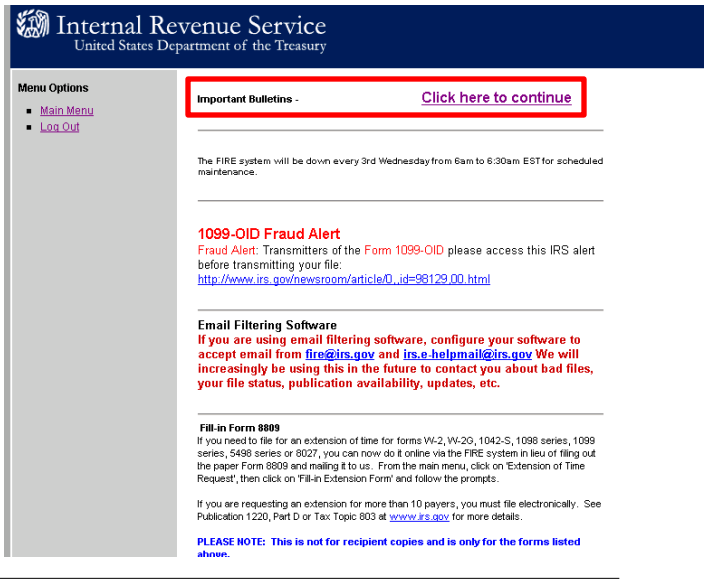

## **Subsequent Connections to the FIRE System**

If you have already created an Account for the FIRE system, and are returning to it to upload a file, open your Internet browser and enter the <u>https://fire.irs.gov</u> URL. Click on the **Log On** link, on the left side of the screen.

| $(\leftarrow)$ | https://fire.irs.gov/                              |                                                                                                    |
|----------------|----------------------------------------------------|----------------------------------------------------------------------------------------------------|
| <i> I</i> RS F | TRE Home ×                                         |                                                                                                    |
| File           | Edit View Favorites Too                            | ls Help                                                                                                    |
| - 🟠 י          | r 🔝 🔻 🖃 🖶 🔻 Page 🕇                                 | Safety 🔻 Tools 🔻 🔞 🖉 🔊                                                                                                    |
|                | Internal F                                         | Revenue Service<br>Department of the Treasury                                                                                                    |
|                | FIRE Production<br>System                          | FILING INFORMATION RETURNS ELECTRONICALLY                                                                                                    |
|                | User Options                                       | THIS U.S. GOVERNMENT SYSTEM IS FOR AUTHORIZED USE ONLY!                                                                                                    |
|                | Log On     Create New Account     Learn The Basics | Use of this system constitutes consent to monitoring, interception, recording, reading, copying<br>or capturing by authorized personnel of all activities. There is no right to privacy in this system.<br>Unauthorized use of this system is prohibited and subject to criminal and civil penalties,<br>including all penalties applicable to willful unauthorized access (UNAX) or inspection of<br>taxpayer records (under 18 U.S.C. 1030 and 26 U.S.C. 7213A and 26 U.S.C. 7431). |
|                |                                                    | Test submissions are not accepted at this site. If you are trying to submit test submissions, go to fire.test.IRS.gov                                                                                                    |
|                |                                                    | FILL-IN FORMS<br>This system does not support fill-in forms, except for Form 4419, Application for Filing Information Returns<br>Electronically (FIRE) and Form 8809, Application for Extension of Time to File Information Returns.                                                                                                    |
|                |                                                    | FIRE Privacy Policy                                                                                                    |

The **FIRE System Logon** screen will be presented. Enter your **User ID** and **Password** and click on the **Logon** button to proceed.

| United States I                                                       | EVENUE SERVICE<br>Department of the Treasury                                                                                                    |
|-----------------------------------------------------------------------|----------------------------------------------------------------------------------------------------|
| IRE Production<br>ystem                                               | FIRE System Logon                                                                                                    |
| Jser Options <u>Log On</u> <u>Create New Account</u> Learn The Basics | Fields with an * are required User ID* Password* Login You will need a User ID and Password to begin using this application. If you do not already have an account, click <u>Create New Account</u> to start setting up your new account. Otherwise, you can enter your assigned User ID and the password you have chosen to begin using this application. Your password must be \$2D enterclicks and the uppercase. I numeric and 1 special character, it cannot contain the User ID or User name. |
|                                                                       | FIRE Privacy Policy                                                                                                    |

#### **Uploading Your File to the FIRE System**

Once you have logged onto the FIRE system, you will be presented with the **Main Menu** screen, on which you should click on the **Send Information Returns** link on the left side of the screen.

|                                       | United States                                                                                                    | Revenue Service<br>Department of the Treasury                                                                                                    |                                                                                          |                                                                                                    |                                                                                                    |  |
|---------------------------------------|----------------------------------------------------------------------------------------------------|----------------------------------------------------------------------------------------------------|------------------------------------------------------------------------------------------|----------------------------------------------------------------------------------------------------|----------------------------------------------------------------------------------------------------|--|
|                                       | Menu Options<br>Send Information<br>Results<br>Estension of Time<br>Reauesi<br>Chance In Status<br>Chance Password<br>Undate Account<br>Chance PIN<br>Lon Out | When Dia Constructions           When which is interesting the 1002-3, the 1002-1003-0002 and W2-0 files, 1002-0003-0000, 0000-0000, 00000, 0000-0000, 0000-0000-0000-0000-0000, 0000-0000-0000-0000-0000-0000-0000-0000-0000 | File electronically and you wi<br>business days, except for 10<br>up to 5 business days. | The<br>IRS Wants You<br>To File<br>Electronically<br>II have your results within 2<br>42-S and 8027 which may re<br>42-S and 8027 which may re | quire                                                                                                    |  |
|                                       |                                                                                                    | FIRE Priv                                                                                                    | acy Policy                                                                               | Menu Options  Main Menu Log Out                                                                                                    | Enter your TCC and EIN for Filing Information Returns                                                                                                    |  |
|                                       |                                                                                                    |                                                                                                    |                                                                                          | -                                                                                                    | EIN (9 numerics - no hyphens)                                                                                                    |  |
| You will<br>and the<br>the <b>Sub</b> | then be ask<br>Company's I<br>mit button.                                                                                                    | ed to enter your <b>1</b><br>EIN. Do so and t                                                                                                    | <b>CC</b> number<br>hen click on                                                         |                                                                                                    | Do not send W 2's on this system. They must be<br>filed via <u>www.ssa.gov/employer</u> .<br>NOTE: If you do not have a TCC or the TCC/EN combination you<br>entred does not appear to be valid, pleare call<br>bolfete at 160-667-6780 30 or usifance. |  |

You will then be presented with the **Verify Your Filing Information** screen, on which you should confirm your **Account** information, especially the email address associated with the Account. Click on the **Accept** button after updating any information that has changed.

| FIRE Production<br>System     | Verify Your Filing Information                                                                                                    |                                                                                                 |
|-------------------------------|----------------------------------------------------------------------------------------------------|-------------------------------------------------------------------------------------------------|
| Menu Ontions                  | Fields with an * are required                                                                                                    |                                                                                                 |
| <ul> <li>Main Menu</li> </ul> | Company* USA DIGITAL SOLUTIONS INC                                                                                                    | The information submitted on this screen                                                        |
| Log Out                       | Address* 10835 N. 25th Avenue, Suite 350                                                                                                    | will be used to send you an email<br>regarding your File Status, bad files not                  |
|                               | City* Phoenix                                                                                                    | replaced timely and notices/updates to the<br>Information Reporting program.                    |
|                               | State AZ                                                                                                    | Please make any necessary corrections                                                           |
|                               | ZIP 85029                                                                                                    | and click the "Accept" button.                                                                  |
|                               | Phone* 602 - 866 - 8199                                                                                                    |                                                                                                 |
|                               | Extension 2                                                                                                    |                                                                                                 |
|                               | Email* support@digisolaz.com                                                                                                    |                                                                                                 |
|                               | Contact* Support Dept                                                                                                    |                                                                                                 |
|                               | Accept                                                                                                    |                                                                                                 |
|                               | If you are using email filtering software, configure y<br>fire@IRS.gov or I <u>RS.e-helpmail@IRS.gov</u> . We are us<br>contact you about bad files and file status (excludin<br>availability, updates, etc. | our software to accept email from<br>ing these email addresses to<br>g extensions), publication |

The next screen presented asks what type of file is being submitted. The assorted file types are defined on this screen. Read the definitions carefully.

Note, in the screen shot below, that **Test File** is not an active link – as this is the "live" file reporting system. Use the URL <u>https://fire.test.irs.gov</u> to get to a similar system, which has only the **Test File** link active, if you are send up a test file.

| Internal I<br>United States                                                  | Revenue Service<br>Department of the Treasury                                                                                                    |                                                                                                    |
|------------------------------------------------------------------------------|----------------------------------------------------------------------------------------------------|----------------------------------------------------------------------------------------------------|
| FIRE Production<br>System<br>Choose a File Type<br>Test File                 | Definitions of File Types<br>Original File<br>An information return that has never been reported.                                                                                                    | <u>Replacement File</u><br>If an original or correction information return is bad (FILE<br>STATUS = BAD), it must be sent as a replacement file after you<br>fix the errors.                                                                                                |
| <u>Replacement File</u> <u>Correction File</u> Amended File <u>Main Menu</u> | Amended/Correction File<br>An information return submitted by the transmitter to<br>correct an information return that was previously<br>submitted and processed by the IRS (FILE STATUS =<br>GOOD), but contained erroneous data.<br>An amended/correction file will only contain the records<br>in error, not the entire original submission. If you are<br>sending a 1042-S file, you would click on Amended File.<br>Otherwise, click on Correction File. | Test File<br>This option is used to test your files for the upcoming tax year.<br>Note: Test submissions are not accepted at this site. If you are<br>trying to submit test submissions, go to <u>fire test.IRS.gov</u> . Test<br>dates are from November through February. |
|                                                                              | FIRE Privacy Policy                                                                                                    |                                                                                                    |

Click on the **Original File** link to upload the full data file for the first time.

Click on the **Replacement File** link if you are uploading a full data file after correcting an export file that was previously uploaded but which was rejected by the IRS – an email notice will have been received, after clicking the **Check File Status** link, identifying the **FILE STATUS = BAD**.

A **Correction File** will only contain updated returns from an accepted file (FILE STATUS = GOOD). This type of file would have been manually scrubbed from a full data file – Impact/SQL will not prepare an export of just altered records.

The next screen presented asks for your **PIN** number associated with the account. Enter the **PIN** and click on the **Submit** button.

| RE Production<br>stem                     | The Legalese                                                                                                    |
|-------------------------------------------|----------------------------------------------------------------------------------------------------|
| nu Options<br><u>Main Menu</u><br>Log Out | If the file you are about to send is GOOD, it will be released after 10 calendar days from receipt, unless you notify us within this 10 day period. If the file is BAD, follow normal replacement procedures.<br>Under penalties of perjury, I declare that the file I am about to transmit is correct and complete, to the best of my knowledge and belief.<br>Although an authorized agent may enter their PIN, the payer is responsible for the socuracy of the returns. The payer will be liable for penalties for failure to comply with filing requirements. |
|                                           | PIN* Submit NOTE: If you forget your PIN, please call us toll-free at 1-866-455-7438.                                                                                                    |

The FIRE System will then present the **Upload Your File** screen through which you will identify the file to be uploaded, as shown below.

| Menu Options                                                 | evenue Service<br>Department of the Treasury                                                                                                    |
|--------------------------------------------------------------|----------------------------------------------------------------------------------------------------|
| <ul> <li><u>Main Menu</u></li> <li><u>Loα Out</u></li> </ul> | Type: ORIG User TCC: {<br>TCC: {<br>TN: Ecc<br>Click on the BROWSE button located below to open a file selection window and choose your file, then<br>click on UPLOAD to transmit your file.<br>File Name Browse Upload |
|                                                              | FIRE Privacy Policy                                                                                                    |

Click on the **Browse** button to open a file locator screen and drive to the location on your system that contains the file you wish to upload (the file generated out of Impact/SQL Accounting, named (initially) ORIG.#####). Select that file and make sure that it is properly identified in the **File Name** field.

Then click on the **Upload** button to send the file to the IRS. When the upload is complete, the screen will display the total bytes received and indicate the name of the file created on the IRS system from the file you just uploaded. Save the IRS-generated **Confirmation Number** presented.

If you have more than one file to upload under the same TCC number, click on the **File Another?** button, presented on the confirmation screen, and repeat the file selection and upload routine.

If finished, click on the **Main Menu** link, on the left side of the screen, to return to the main screen, or click on the **Log Out** link to exit the system.

NOTE: It is your responsibility to verify the acceptability of the file(s) submitted. Be sure to log back into the FIRE system one or two business days after uploading your file(s) and select the **Check File Status** option on the Main Menu screen.

If your correct email address was provided on the Verify Your Filing Information screen, when the file was being sent up, an email will be sent to you regarding your **File Status**. If the email indicates the result of the upload was "**Good, not Released**", and you agree with the **Count of Payees** provided in the email, then you are finished with the process. The **Count of Payees** should match the count shown

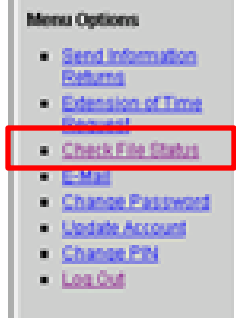

on the **IRS Reporting Information Sheet** generated when the file was exported from Impact/SQL Accounting.

#### Submitting a Replacement File to the IRS

If, on checking the file status, it is determined that the file(s) was not accepted (FILE STATUS=BAD), then the reason for that rejection must be determined. USA Digital Solutions, Inc. Support can help you determine why the file was rejected. Call 602-866-8199 x 2 or email <u>Support@Digisolaz.com</u>.

Once the problem is understood, and has been corrected, a new file should be uploaded to the IRS as a **Replacement File**. Follow the process above in the <u>Uploading Your File to the FIRE System</u> section.

The confirmation of the replacement file's status is just as important as with the original upload.

#### **Recordkeeping of 1099-S Data**

The reports and the export file(s) should be kept by the company for at least three years (or longer – consult your Legal Department for the Company's policy). There are certain situations when longer holding periods are mandated by the IRS (backup withholding and debt cancellation, for example). Please consult the IRS' documentation for their current regulations.

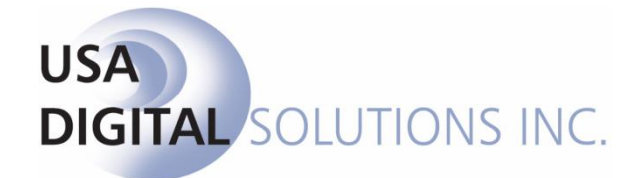

support@digisolaz.com

(602) 866-8199 x 2